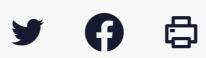

# [SDM - ENTREPRISE] : Créer votre compte entreprise

 $\stackrel{\scriptstyle{}}{=}$  Télécharger le tutoriel PDF 724.22 ko Accéder à la page service

#### Avant-propos

Ce tutoriel concerne la création d'un **compte entreprise sur la salle des marchés** Mégalis Bretagne.

Vous devrez obligatoirement avoir un compte pour pouvoir répondre de manière dématérialisée à un marché public.

# 澎

Il est conseillé aux entreprises d'anticiper autant que possible le dépôt de leur offre. Différentes étapes doivent être réalisées avant votre dépôt :

- créer le compte de votre entreprise sur notre salle des marchés (si vous n'en avez pas déjà un),

- tester la configuration de votre poste informatique,

- réaliser un dépôt de tests (si vous déposez pour la première fois)

Enfin le chargement et la validation du dépôt d'une offre sur la salle des marchés, peuvent prendre plusieurs dizaines de minutes, en fonction du poids de ce dossier et du débit de votre connexion internet.

#### Etape 1

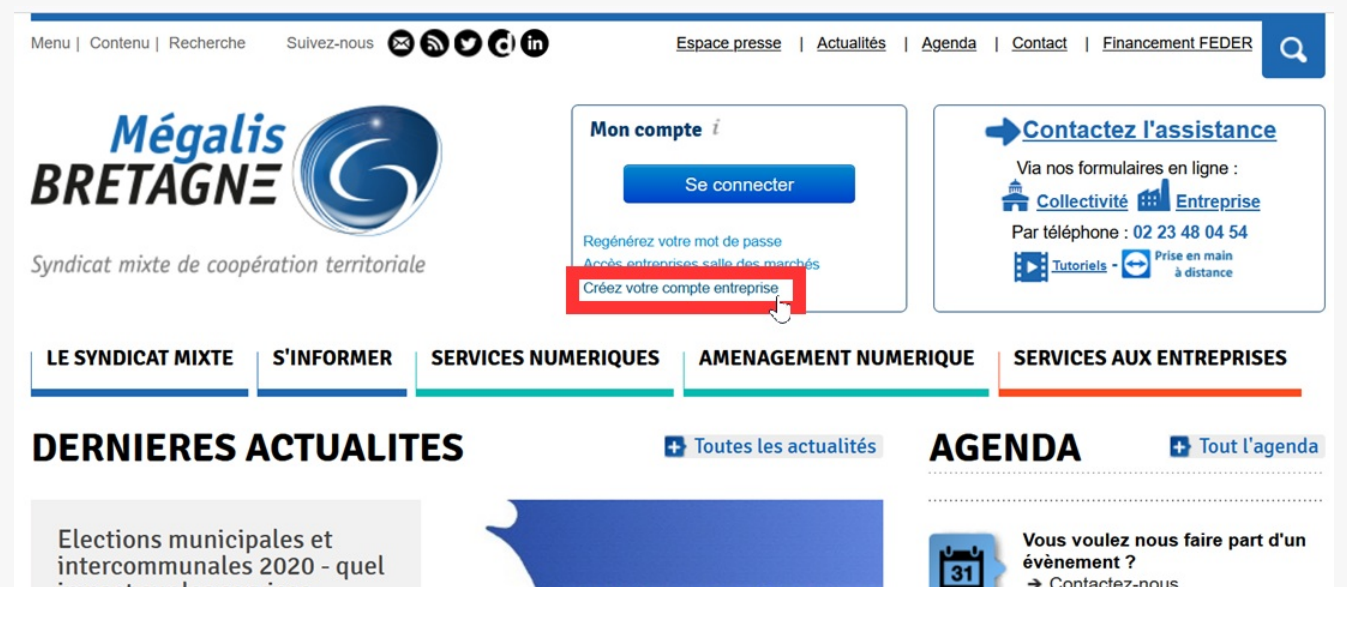

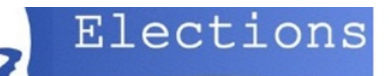

Pour créer un compte pour votre entreprise, rendez-vous sur le site **www.megalisbretagne.bzh** 

#### Cliquez sur « Créer votre compte entreprise »

| Etape 2                                                                               |                                                                                                    |                                                                                                    |                                                     |                                             |
|---------------------------------------------------------------------------------------|----------------------------------------------------------------------------------------------------|----------------------------------------------------------------------------------------------------|-----------------------------------------------------|---------------------------------------------|
| Méga<br>BRETAGN<br>Syndicat mixte de coop                                             | lis<br>VE (G)/                                                                                               | Mon organis                                                                                             | me                                                  |                                             |
| <u>Accueil</u> >                                                                      |                                                                                                    |                                                                                                    |                                                     | Lundi 11 avril 2022                         |
| Créer un co<br>Cette page vous perm<br>accès à ses services.<br>code établissement po | Dente entreprint<br>net de référencer votre entre<br>Indiquez ici votre SIREN. Vo<br>pur former votre SIRET. | se et un compte ut<br>prise sur la plate-forme, pour avoir un<br>pus pouvez le compléter par les 5 chif | t <b>ilisateur</b><br>ou plusieurs<br>fres de votre |                                             |
|                                                                                       | 2 Entreprise                                                                                                 | 3 Établissement                                                                                         | 4 Mon compte                                        |                                             |
| ─ → Entreprise (é                                                                     | établissement) en Fran                                                                                       | ce                                                                                                    |                                                     | les champs indiqués par * sont obligatoires |
| s                                                                                     | IRET 🛛 •                                                                                                    |                                                                                                    |                                                     | 2<br>VALIDER RÉINITIALISER                  |

Suivez les indications à l'écran pour créer votre compte : **renseignez votre SIREN (1)** ou votre SIRET et **validez (2)**.

|                               | Entreprise 3 Établissement 4 Mon compte                             |           |
|-------------------------------|---------------------------------------------------------------------|-----------|
|                               | les champs indivués part sont e                                     | bligatoir |
| Mon entreprise                | ies champs incidues par - soni o                                    | oligatoli |
| Raison sociale *:             | MEGALIS BRETAGNE                                                    |           |
| SIREN *:                      | 253514491                                                           |           |
| Sigle de l'entreprise :       |                                                                     |           |
| Catégorie :                   | Non Renseignee                                                      |           |
| Catégorie juridique *:        | Autre V                                                             |           |
| Inscrit aux RM 2 :<br>RCS 2 : |                                                                     |           |
| Libellé NAF * 김 :             | 8413Z - Administration publique (tutelle) des activités économiques | ~         |
| Descriptif activité :         |                                                                     |           |
|                               | 11.                                                                 |           |
| Adresse email *:              |                                                                     |           |
| Site Internet :               | 2                                                                   |           |

| ivilite | Prenom | Nom | Qualite | Adresse email   | Numéro de téléphone | Action |
|---------|--------|-----|---------|-----------------|---------------------|--------|
| inte    | Frenom | Nom | Quante  | Adresse elliali | Numero de telephone | Activ  |

Grâce à votre SIREN ou à votre SIRET, des informations sur votre entreprise pourront être **préremplies.** 

Complétez les informations manquantes et cliquez sur « **Enregistrer** » en bas de page.

| Cróor un ótabliccomon                                                                                                    |                                                  |                                                                      |                                             |                                   |                      |
|----------------------------------------------------------------------------------------------------|--------------------------------------------------|----------------------------------------------------------------------|---------------------------------------------|-----------------------------------|----------------------|
| sieer un etablissemen                                                                                                    | IL .                                             |                                                                      |                                             |                                   |                      |
| 1 SIRET 2 Entrepri                                                                                                    | se 3 f                                           | Établissement 4                                                      | Mon compt                                   | e                                 |                      |
| — ▸ Liste des établissements exist                                                                                                    | ants                                             |                                                                      |                                             | les champs indiqués p             | par * sont obligatoi |
|                                                                                                    |                                                  |                                                                      |                                             |                                   |                      |
| Nom de l'établissement 🕤                                                                                                    | Code NIC 🕤                                       | Adresse                                                              | Code postal                                 | Ville                             | Sélectionner         |
| Nom de l'établissement  Mégalis Bretagne - Premier établissement                                                                             | Code NIC (C) 00039                               | Adresse<br>8 RUE PATIS TATELIN                                       | Code postal<br>35700                        | Ville<br>RENNES                   | Sélectionner         |
| Nom de l'établissement 🕤<br>Mégalis Bretagne - Premier établissement<br>Mégalis Bretagne - Etablissement                                     | Code NIC C<br>00039<br>00047                     | Adresse       8 RUE PATIS TATELIN       15 RUE CLAUDE CHAPPE         | Code postal           35700           35510 | Ville<br>RENNES<br>CESSON-SEVIGNE | Sélectionner         |
| Nom de l'établissement<br>Mégalis Bretagne - Premier établissement<br>Mégalis Bretagne - Etablissement                                       | <u>Code NIC</u> ●<br>00039<br>00047              | Adresse<br>8 RUE PATIS TATELIN<br>15 RUE CLAUDE CHAPPE               | Code postal           35700           35510 | Ville<br>RENNES<br>CESSON-SEVIGNE | Sélectionner         |
| Nom de l'établissement<br>Mégalis Bretagne - Premier établissement<br>Mégalis Bretagne - Etablissement<br>► Nouvel établissement             | Code NIC         ●           00039         00047 | Adresse<br>8 RUE PATIS TATELIN<br>15 RUE CLAUDE CHAPPE               | Code postal           35700           35510 | Ville<br>RENNES<br>CESSON-SEVIGNE | Sélectionner         |
| Nom de l'établissement  Mégalis Bretagne - Premier établissement Mégalis Bretagne - Etablissement Nouvel établissement Code Établissement *: | Code NIC ♥<br>00039<br>00047                     | Adresse<br>8 RUE PATIS TATELIN<br>15 RUE CLAUDE CHAPPE<br>RECHERCHER | Code postal           35700           35510 | Ville<br>RENNES<br>CESSON-SEVIGNE | Sélectionner         |

**Créez un établissement** rattaché à votre entreprise (si nécessaire).

Sélectionnez un établissement (1) puis cliquez sur « Enregistrer » (2).

### Etape 5

| Accueil >                         |                                                                              |                                    |        |               |              | Lundi 11 avril 2022                         |
|-----------------------------------|------------------------------------------------------------------------------|------------------------------------|--------|---------------|--------------|---------------------------------------------|
| Créer un c<br>Vous devez créer vo | compte                                                                       | e entrepris                        | e et u | in compte ut  | ilisateur    |                                             |
|                                   | 2                                                                            | Entreprise                         | 3      | Établissement | 4 Mon compte |                                             |
|                                   |                                                                              |                                    |        |               |              |                                             |
| — ) Mes inform                    | nations per                                                                  | rsonnelles                         |        |               |              | les champs indiqués par * sont obligatoires |
| ← • Mes inform                    | nations per                                                                  | rsonnelles                         |        |               |              | les champs indiqués par * sont obligatoires |
| ← <b>•</b> Mes inform             | nations per<br>Civilité                                                      | rsonnelles                         |        | ~             |              | les champs indiqués par * sont obligatoires |
| ← ▶ Mes inform                    | nations per<br>Civilité<br>Nom '                                             | : M.<br>: TESTEUR                  |        | ~             |              | les champs indiqués par * sont obligatoires |
| ← • Mes inform                    | nations per<br>Civilité<br>Nom '<br>Prénom '                                 | : M.<br>: TESTEUR<br>: TEST        |        | <b>~</b>      |              | les champs indiqués par * sont obligatoires |
| Mes inform                        | Civilité<br>Civilité<br>Nom '<br>Prénom '<br>one portable                    | : M.<br>: TESTEUR<br>: TEST<br>:   |        | ×             |              | les champs indiqués par * sont obligatoires |
| Mes inform Télépho Télépho        | nations per<br>Civilité<br>Nom '<br>Prénom '<br>one portable<br>léphone fixe | : M.<br>: TESTEUR<br>: TEST<br>: . |        | <b>v</b>      |              | les champs indiqués par * sont obligatoires |

| Courriel *:     |             |              |
|-----------------|-------------|--------------|
| courrier . mail |             |              |
|                 | ENREGISTRER | RÉINITIALISE |
|                 |             |              |

#### Renseignez vos informations personnelles.

Vous pourrez créer plusieurs comptes utilisateurs au sein de votre entreprise.

Votre **adresse mail vous servira d'identifiant** pour vous connecter à la salle des marchés.

| tape 6                                   |                                        |                                |                            |                     |
|------------------------------------------|----------------------------------------|--------------------------------|----------------------------|---------------------|
| <u>Accueil</u> >                         |                                        |                                |                            | Lundi 11 avril 2022 |
| Créer un c                               | ompte entrepris                        | e et un compte uti             | lisateur                   |                     |
|                                          | 2 Entreprise                           | 3 Établissement                | 4 Mon compte               |                     |
| Votre compte a été<br>Un email a été env | é créé<br>ové avec vos identifiant/mot | de passe pour que vous puissie | z accéder à la plateforme. |                     |
|                                          |                                        |                                |                            | S'identifier        |

Une fois la création de votre compte validée, **vous recevrez un mail de confirmation avec un mot de passe** par défaut, à personnaliser.

## ⚠

Il est possible que ce mail arrive dans les « indésirables » de votre boîte mail. Cliquez sur « **S'identifier** ».

### Etape 7

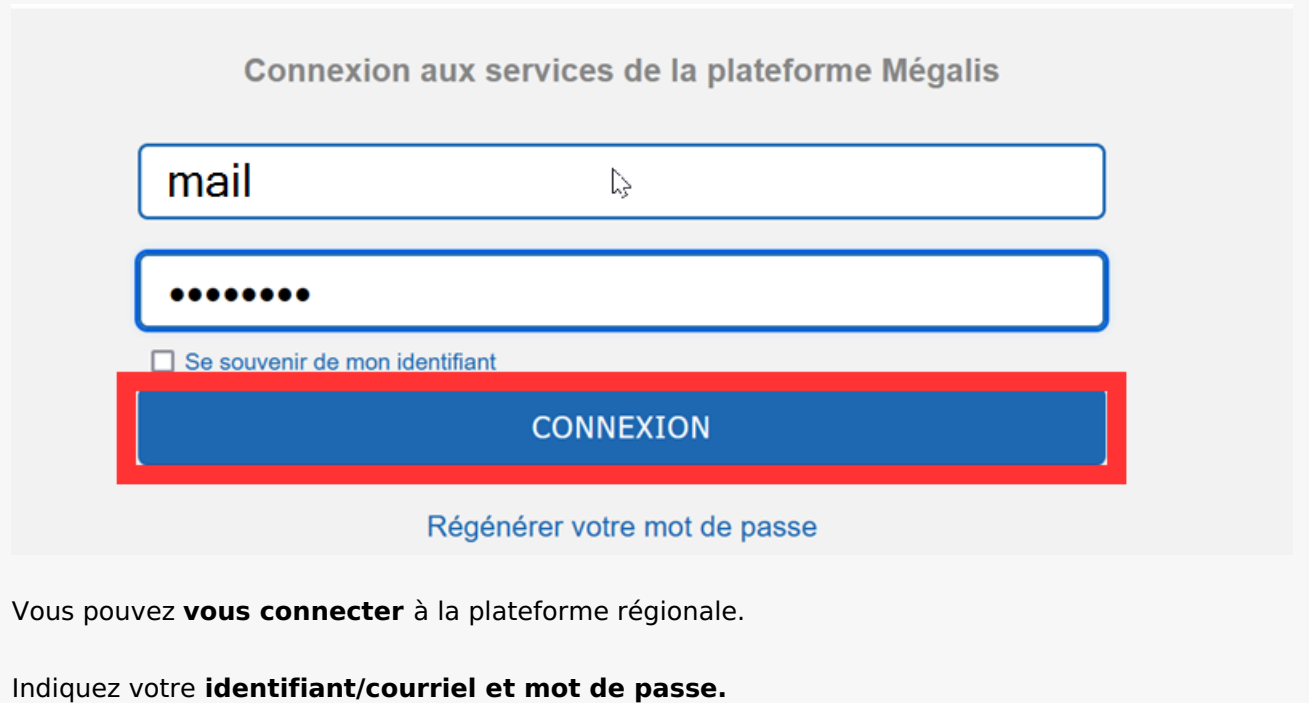

Puis cliquez sur « **CONNEXION** »